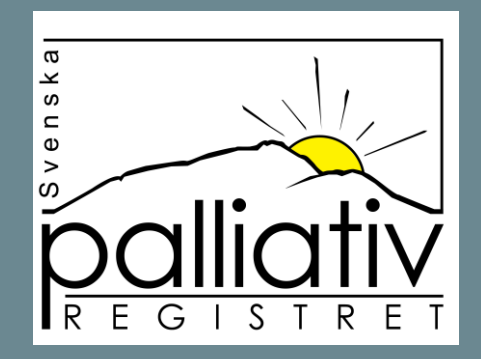

## Instruktion för hur du kommer igång

När du loggar in uppe till höger på hemsidan behöver du verifiera ditt certifikat. Markera rutan med ditt namn och klicka OK.

| $\leftarrow$ X $\bigcirc$ (i) about:blank                                         | (i) about:blank                                                                                                    |  |  | € @ | ~~~~~~~~~~~~~~~~~~~~~~~~~~~~~~~~~~~~~~~ |
|-----------------------------------------------------------------------------------|----------------------------------------------------------------------------------------------------|--|--|-----|-----------------------------------------|
| 🛱 Importera favoriter   🎦 Svenska palliativreg 🎦 Skärmklipp 🦪 Min arbetsplats - R | Välj certifikat för autentisering                                                                                                    |  |  |     |                                         |
|                                                                                   | Ange dina autentiseringsuppgifter för webbplatsen<br>data.palliativregistret.se:443:<br>Susanna Sjöqvist<br>SITHS e-id Person HSA-id 3 CA v1<br>Susanna Sjöqvist, Region Kalmar län, SITHS e-id Person HSA<br>2020-12-07 |  |  |     |                                         |
|                                                                                   |                                                                                                    |  |  |     |                                         |
|                                                                                   | Certifikatinformation OK Avbryt                                                                                                    |  |  |     |                                         |
|                                                                                   |                                                                                                    |  |  |     |                                         |
|                                                                                   |                                                                                                    |  |  |     |                                         |
|                                                                                   |                                                                                                    |  |  |     |                                         |

| <ul> <li>Klicka på den grå knappen för att hä</li> <li>Nu första gången markerar du de en</li> <li>← C බ î https://secure.palliativregistret.org/admin/signup/use</li> </ul> | mta uppgifter om ditt SITHS-kort.<br>heter som du behöver ha tillgång till och klickar på spar<br>er?siths=e93b9d06-0459-4309-8119-39c36a4cfddf | <b>a.</b> | A <sup>N</sup> ☆ | <u>с</u> , с | <u>}</u> |
|----------------------------------------------------------------------------------------------------|----------------------------------------------------------------------------------------------------|-----------|------------------|--------------|----------|
| 🗂 Importera favoriter 🛛 🖱 Svenska palliativreg р Skärmklipp 🦪 Min arbetsplats                                                                                                | - R.,. 🎦 Login - Umbraco BIG Big Travel BIG Big Travel 😽 🧟 Trio User                                                                            |           |                  |              |          |
| Start                                                                                                    |                                                                                                    |           |                  |              |          |
|                                                                                                    |                                                                                                    |           |                  |              |          |
|                                                                                                    |                                                                                                    |           |                  |              |          |
|                                                                                                    | Personuppgifter                                                                                                    |           |                  |              |          |
|                                                                                                    | Klicka här för att hämta information från SiTHS-kortet                                                                                          |           |                  |              | _        |
| Förnamn:                                                                                                    | Susanna                                                                                                    |           |                  |              | _        |
| Efternamn:                                                                                                    | Sjöqvist                                                                                                    |           |                  |              | _        |
|                                                                                                    |                                                                                                    |           |                  |              |          |
| HSA-ID:                                                                                                    | SE2321000073-Z29F                                                                                                    |           |                  |              |          |
| Epostadress:                                                                                                    | susanna.sjoqvist@regionkalmar.se                                                                                                    |           |                  |              |          |
| Anledning till ansökan:                                                                                                    | Välj anledning 🗸                                                                                                    |           |                  |              |          |
| Befattning:                                                                                                    | ~                                                                                                    |           |                  |              |          |
| Välj enheter:                                                                                                    | <ul> <li>Högsby Fagerhult Kyrkvägen 14</li> </ul>                                                                                               |           |                  |              |          |
|                                                                                                    | Kalmar Barn och ungdom                                                                                                    |           |                  |              |          |
|                                                                                                    | Kalmar Enheten för Palliativ Medicin avd 30                                                                                                    |           |                  |              |          |
|                                                                                                    | Kalmar Enneten för Palilativ Medicin LAH<br>Kalmar ocr avd 32                                                                                   |           |                  |              |          |
|                                                                                                    | Kalmar Infektionsklinik samvårdsavd 39                                                                                                    |           |                  |              |          |
|                                                                                                    | Kalmar kir avd 6                                                                                                    |           |                  |              |          |
|                                                                                                    | Kalmar kir avd 7                                                                                                    |           |                  |              |          |
|                                                                                                    | Kalmar Kir avd 8                                                                                                    |           |                  |              |          |
|                                                                                                    | Kalmar med 17 B fd 15                                                                                                    |           |                  |              |          |
|                                                                                                    | Kalmar med avd 14                                                                                                    |           |                  |              |          |
|                                                                                                    | Kalmar med avd 17 A fd 19                                                                                                    |           |                  |              |          |
|                                                                                                    | Kalmar med avd 17A fd 18                                                                                                    |           |                  |              |          |
|                                                                                                    | Kalmar med hjartsektion                                                                                                    |           |                  |              |          |
|                                                                                                    | Kalmar Ortopedkliniken                                                                                                    |           |                  |              |          |

## Du behöver godkänna GDPR-informationen nedan. OBS: Godkänn finns längst ner till vänster

## GDPR

Då vi följer GDPR så behöver du godkänna att Svenska palliativregistret hanterar dina personuppgifter. De uppgifter som Svenska palliativregistret hanterar om dig är till för administration av eventuell behörighet, samt kontaktinformation för att kunna skicka relevant information till dig. Vi delar inte med oss av dina uppgifter till några andra aktörer.

Svenska palliativregistret kommer därför med jämna mellanrum behöva begära ett nytt medgivande i enlighet med GDPR och du kan välja att förlänga ditt medgivande i detta formulär.

Om du inte gett ditt medgivande före **2024-10-26** så kommer dina uppgifter tas bort och du kan inte längre använda din befintliga inloggning till Svenska palliativregistret. Du kommer inte heller få någon mer information från Svenska palliativregistret.

Du kan närsomhelst välja att avsluta ditt konto hos Svenska palliativregistret och dina personuppgifter kommer då att raderas.

Registrerade personuppgifter:

Namn: Linnéa Andersson Epost: linnea@otimo.se Hsald:

GODKÄNN

**RADERA UPPGIFTER** 

Nu är du inloggad i vår nya miljö. Uppe i menyn kan du välja att registrera dödsfall, du hittar även funktionen mitt på sidan till höger under Att göra. Enhetsenkäten består just nu av 6 frågor, någon på enheten behöver besvara den.

| ← C ⋒ ⊡ https://secu                      | ecure.palliativregistret.org                                                                                                    |                              |                                                                                              | <u>ن</u>                                                     | C) | ౬ౖ≡ | Ē | ~~ |  |
|-------------------------------------------|----------------------------------------------------------------------------------------------------|------------------------------|----------------------------------------------------------------------------------------------|--------------------------------------------------------------|----|-----|---|----|--|
| 🛱 Importera favoriter 🗋 Svenska palliativ | rreg 🎦 Skärmklipp 🌏 Min arbetsplats - R 🎦 Login - Umbraco 🛚 🛚 Big                                                                             | Travel <b>BIG</b> Big Travel | 🔆 🧟 Trio User                                                                                |                                                              |    |     |   |    |  |
|                                           |                                                                                                    |                              |                                                                                              | Din enhet: <u>Palliativregistret</u><br>9 Susanna Sjöqvist 💌 |    |     |   |    |  |
|                                           | 🔶 Dödsfəll Enhetsenkät Utdətə Administration 👻                                                                                                |                              |                                                                                              |                                                              |    |     |   |    |  |
|                                           | Din enhet har en enhetsenkät att besvara. <u>Klicka här för att göra enhetsenkäten</u>                                                        |                              |                                                                                              |                                                              |    |     |   |    |  |
|                                           | Välkommen Susanna Sjöqvist!         Du år inloggad på enheten Palliativregistret         Växla enhet hår         Växla enhet hår              |                              |                                                                                              |                                                              |    |     |   |    |  |
|                                           |                                                                                                    |                              |                                                                                              |                                                              |    |     |   |    |  |
|                                           | Det finns inga meddelanden                                                                                                    | Dödsfallsenkäter             |                                                                                              | >                                                            |    |     |   |    |  |
|                                           |                                                                                                    | Närståendeenkäter >          |                                                                                              |                                                              |    |     |   |    |  |
|                                           | - Fritextsvar från närståendeenkäten                                                                                                    |                              |                                                                                              |                                                              |    |     |   |    |  |
|                                           | Här går det att hämta en PDF med de fritextsvar som närstående har lämnat i<br>närståendeenkäten.<br>Välj ett intervall på minst tre månader. |                              |                                                                                              |                                                              |    |     |   |    |  |
|                                           |                                                                                                    | Startdatum:                  | 2023-08-01                                                                                   | <b>=</b>                                                     |    |     |   |    |  |
|                                           |                                                                                                    | Slutdatum:                   | 2023-11-01                                                                                   | <b>=</b>                                                     |    |     |   |    |  |
|                                           |                                                                                                    |                              | Intervallet måste vara minst 3 månader och m<br>under perioden för att en PDF med svaren ska | nåste ha minst 2 svar<br>I visas.                            |    |     |   |    |  |
|                                           |                                                                                                    |                              |                                                                                              | Hämta PDF                                                    |    |     |   |    |  |